## Guide for Using Git and GitHub

## Using Git and GitHub

This is a step by step guide which will help you to understand how to use Git and to push code to the remote GitHub repository

» Initializing a folder/directory as Git repository, below we have just one file data.txt inside Project folder. Let's initialize Project directory as Git repository

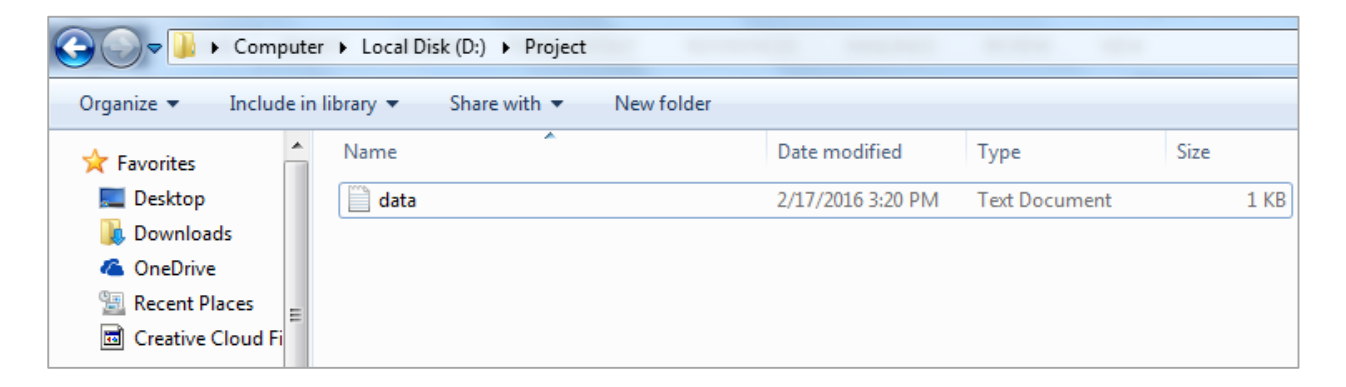

## » git init

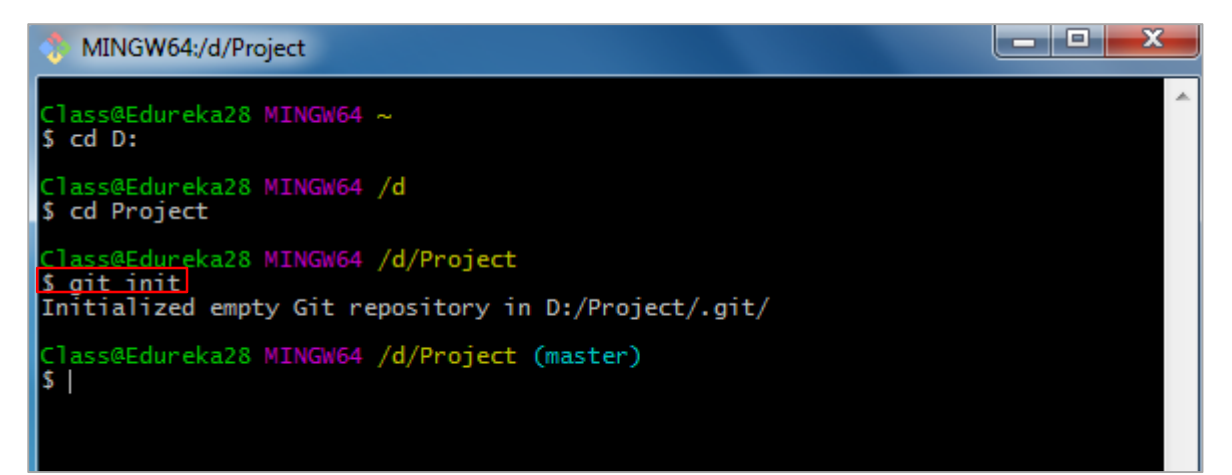

» Staging all the files using git add

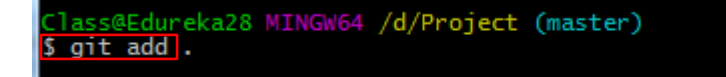

» Checking the status with git status (optional)

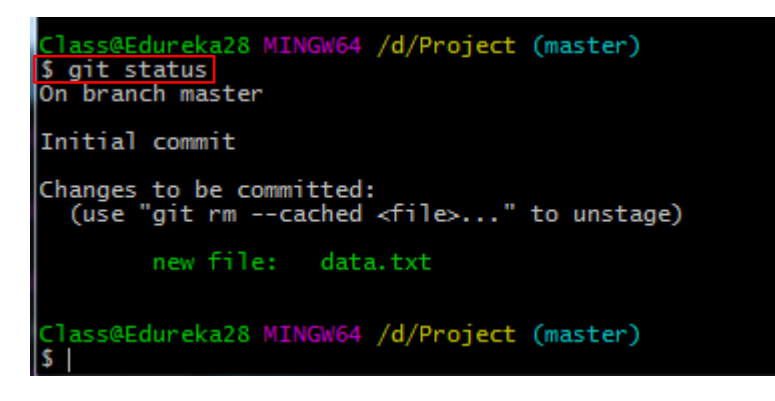

» Committing the files using git commit

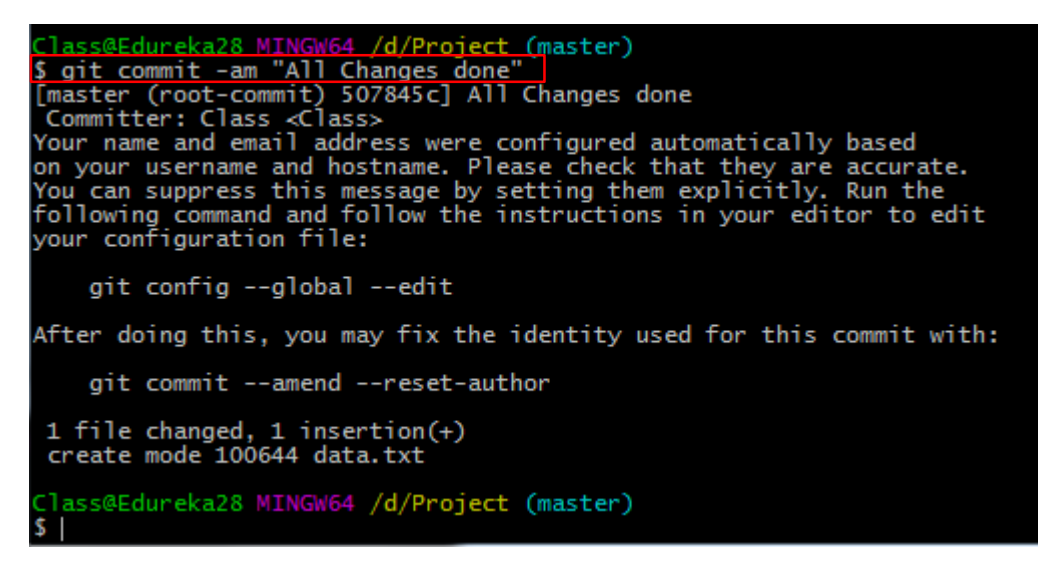

» Next we are going to push the changes to remote GitHub repository but before that we need to create a repository on GitHub, so let's do that. If you don't already have a GitHub account you can create one at <u>https://github.com/</u>

| EdurekaReposite                                  | ory - / git-demo 🗸                                                                                                    |
|--------------------------------------------------|----------------------------------------------------------------------------------------------------|
| Great repository names                           | are short and memorable. Need inspiration? How about potential-spork.                                                            |
| Description (optional)                           |                                                                                                    |
| Demo repository                                  |                                                                                                    |
|                                                  |                                                                                                    |
| Public                                           |                                                                                                    |
| Anyone can see                                   | this repository. You choose who can commit.                                                                                      |
| Private                                          |                                                                                                    |
| You choose who                                   | can see and commit to this repository.                                                                                           |
|                                                  |                                                                                                    |
| Initialize this repos                            | itory with a README                                                                                                    |
| Initialize this repos<br>This will let you immed | itory with a README<br>diately clone the repository to your computer. Skip this step if you're importing an existing repository. |

Above we have created a public repository git-demo

» Pushing code to GitHub repository, note that each GitHub repository will have a unique URL and you will be asked to provide your GitHub username and password for pushing the code

| MINGW64:/d                   | /Project                                               |       |
|------------------------------|--------------------------------------------------------|-------|
|                              |                                                        | *     |
| Class@Edureka                | 28 MINGW64 /d/Project (master)                         |       |
| [master (root                | commit) 507945-1 All Changes done                      |       |
| Your name ar                 | Ø OpenSSH                                              |       |
| on your user<br>You can supr | curate.<br>n the                                       |       |
| following configu            | Username for 'https://github.com': to edit             |       |
| git conf                     |                                                        |       |
| grt com                      | *****                                                  |       |
| After doing                  | i int with                                             | 1:    |
| git comn                     | OK Cancel                                              | =     |
| 1 file char                  |                                                        |       |
|                              | 28 NTNCNCA (d(Duplingt (master))                       |       |
| \$ git push ht               | tps://github.com/EdurekaRepository/git-demo.git master |       |
|                              |                                                        | · · · |

Once you provide the correct username and password you will be able to push the code to remote GitHub repository

|   | Class@Edureka28 MINGW64 /d/Project (master)                                     |
|---|---------------------------------------------------------------------------------|
|   | <pre>\$ git push https://github.com/EdurekaRepository/git-demo.git master</pre> |
|   | Counting objects: 3, done.                                                      |
|   | Writing objects: 100% (3/3), 230 bytes   0 bytes/s, done.                       |
| l | Total 3 (delta 0), reused 0 (delta 0)                                           |
| l | To https://github.com/EdurekaRepository/git-demo.git                            |
|   | * [new branch] master -> master                                                 |
|   |                                                                                 |
|   | Class@Edureka28 MINGW64 /d/Project (master)                                     |
|   | \$                                                                              |
|   |                                                                                 |

» Once you push the changes to remote repository you will be able to see the changes in your GitHub repository as shown below:

| 📮 EdurekaRepo                                               | ository / git-demo        |                              |              |                       | 💿 Unw            | atch 🔻 1    | 🖈 Star 0    | <b>∛Fork</b> 0 |  |  |
|-------------------------------------------------------------|---------------------------|------------------------------|--------------|-----------------------|------------------|-------------|-------------|----------------|--|--|
| <>Code (!) Is                                               | sues 🧿 🕺 🍴 Pull requ      | ests o 🗉 Wiki 🥠 F            | Pulse III    | Graphs                | Settings         |             |             |                |  |  |
| Demo repository — Edit                                      |                           |                              |              |                       |                  |             |             |                |  |  |
| ۍ <b>1</b> د                                                | ommit                     | <b>₽ 1</b> branch            |              | n <b>0</b> <i>(</i> 2 | eleases          |             | 0 contribut | ors            |  |  |
| Branch: master -                                            | New pull request          | New file                     | Find file    | HTTPS -               | https://github.c | om/Edurek 🛱 | Ţ           | Download ZIP   |  |  |
| Class All Changes done Latest commit 507845c 10 minutes ago |                           |                              |              |                       |                  |             |             |                |  |  |
| 🖹 data.txt                                                  |                           | All Changes done             |              |                       |                  |             |             | 10 minutes ago |  |  |
| Help people inter                                           | rested in this repository | understand your project by a | adding a RE/ | ADME.                 |                  |             | Add         | i a README     |  |  |